# 1.

#### Set up the iScale

- » On the Te Pari weigher push the *Setup/ Weigh* button.
- On the first page (SETUP PAGE 1 OF 1)
  set Current Favorite to SHOWDRE
- » The settings should be as shown...

| SETUP PAGE 1        | OF 3          |
|---------------------|---------------|
| CURRENT FAVORITE:   | SHOWDRE       |
| SAVE/NAME FAVORITE: | SHOWDRE       |
| BACKLIGHT MODE:     | AUTO          |
| SET DRAFT TYPE:     | WEIGHT        |
| DRAFTING SETUP:     |               |
| HEALTH MODE:        | HEALTH 1 ON   |
| SET HEALTH 1 TYPE:  | IVOMEC        |
| CALCULATED DOSE:    | 10ML / 0010KG |
| SET HEALTH 2 TYPE:  | DRENCH        |
| CALCULATED DOSE:    | 10ML / 110KG  |
| WEIGHT RECORD:      | AUTO          |
| AUTO ZERO:          | ON            |
| WEIGHT GAIN:        | GAIN/DAY      |
| TARE WEIGHT:        | 000.0 KG      |

| SETUP PAGE          | 2 OF 3                |
|---------------------|-----------------------|
| WIFI/COM 1 MODE:    | EID READ / PC CONNECT |
| WIFI/C1 BAUDRATE:   | 9600                  |
| COM 1 POWER:        | OFF                   |
| COM PORT 2 MODE:    | SIMPLE WEIGHT         |
| COM 2 BAUDRATE:     | 9600                  |
| WIFI/C2 POWER:      | ON                    |
| BLUETOOTH MODE:     | EID READ / PC CONNECT |
| BLUETOOTH POWER:    | ON                    |
| SYSTEM SETUP:       |                       |
| SYSTEM INFORMATION: |                       |
|                     |                       |

| SETUP PAGE 3         | OF 3              |
|----------------------|-------------------|
| ID MODE:             | NO ID QUICK WEIGH |
| ENABLE AUTO VID:     | OFF               |
| AUTO VID START:      | VID001            |
| ENABLE PID:          | NO                |
| PID DEFAULT:         |                   |
| ENABLE CODE 1:       | NO                |
| CODE 1 TITLE:        | CODE 1            |
| CODE 1 DEFAULT:      |                   |
| ENABLE CODE 2:       | NO                |
| CODE 2 TITLE:        | CODE 2            |
| CODE 2 DEFAULT:      |                   |
| ENABLE CODE 3:       | NO                |
| CODE 3 TITLE:        | CODE 3            |
| CODE 3 DEFAULT:      |                   |
| LOAD CODES WITH PREV | WEIGHT: NO        |

## 2.

#### Set up the drench gun

The drench gun has two modes - AP mode (Access Pont for WIFI) for when it is linked with the Stock Recorder, and DH mode for when it is just linked to a weigh head.

Change the drench gun to DH mode:

- » Turn the drench gun on by pressing and releasing the power button.
- » Press the menu button and step through to the WiFi menu.
- » Ensure WiFi is on.
- » While in this screen press the Stats and Prime button at the same time
- » The screen will display either "ap" or "dh". You need it to be "dh".
- » If it is "ap" change it to "dh". Press the up arrow to change the menu to "dh"
- » Press the menu button to confirm the change. Wait for the progress bar to finish. Turn off the drench gun by pressing and holding the power button: then turn the drench gun back on again.

### 3.

#### Link up

- » On the Te Pari weigher push the *Setup/ Weigh* button to return to the weight screen.
- » The drench gun and iScale should link. The wifi symbol on the gun will appear.
- » Step on the scale to get a weight. The dose should appear on the drench gun screen.
- » If the wifi link keeps breaking then there is too much wifi in the area and you are screwed.

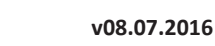

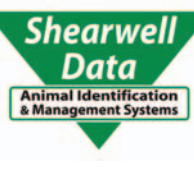